# **Achieve Atlanta Completion Grant Program**

### **Applicant Guide**

- Part I. Summary of Application Process brief description of the application process
- Part II. How to Start Your Application detailed description of every step before you apply
- Part III. How to Complete You Application screen shots and overview

#### **Application Process**

1. Apply here: https://learnmore.scholarsapply.org/achieveatlanta/

Review eligibility, award and required documents information for the scholarship.

2. Create your Login and Profile

Create your username and password. (You will be redirected here once you click the "Scholarship America Hub" button on the bottom of the main page). After creating your unique login, you will fill basic information about yourself. Fill this in as completely and as accurately as you can.

3. Apply for the Achieve Atlanta Completion Grant.

Once your profile is created, you will have access to applying to the program and perhaps other scholarships you may be eligible for.

4. Review and submit your application

#### Part II. How to Start Your Application

This is a brief guide to help you navigate through the beginning stages of the application process for the **Achieve Atlanta Completion Grant**. If you have read the guide and still have questions, you may contact Scholarship America at (507) 931-1682 and refer to the **Achieve Atlanta Completion Grant** or send an email to <u>completiongrants@scholarshipamerica.org</u>.

First, the link provided to you (<u>https://learnmore.scholarsapply.org/achieveatlanta/</u>) will take you to the landing page (**see screenshot below**), where you can review the eligibility requirements, award information, and required documents. Once you have read the landing page, you may click "Scholarship America Hub".

Please complete the <u>Application Grant Survey</u> linked to the landing page.

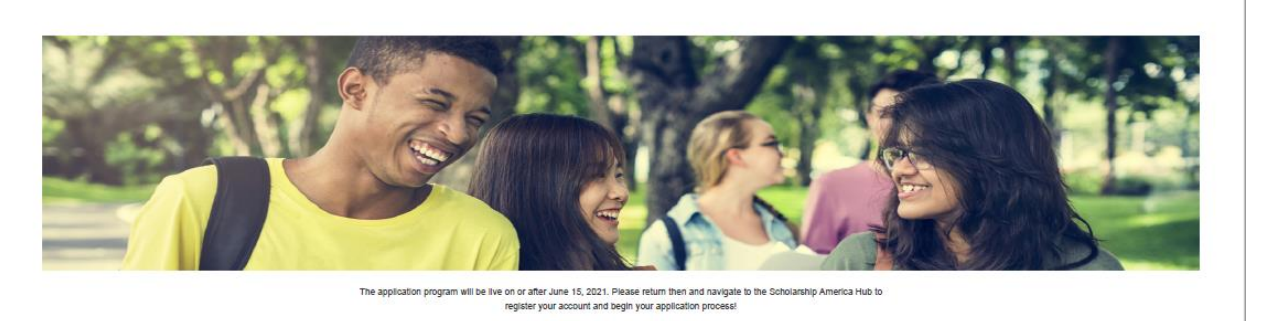

#### Achieve Atlanta Completion Grant Program

| Implement   American   Regularity       Implement   Regularity   Regularity       Implement   Regularity       Implement <                                                                                                    | ACHIEVE                             | This program is administered by G<br>assistance and other education su<br>granted without regard to race, co                                                                                                    | technical school.<br>Icholarship America <sup>®</sup> , the nation's largest i<br>upport programs for corporations, foundatio<br>lor, creed, religion, sexual orientation, gen- | sesigner and manager of scholarship, tuition<br>ns, associations, and individualis. Awards are<br>der, disability, or national origin. |  |
|----------------------------------------------------------------------------------------------------|-------------------------------------|----------------------------------------------------------------------------------------------------|----------------------------------------------------------------------------------------------------|----------------------------------------------------------------------------------------------------|--|
| Lingtown     Lingtown       Application for An Antive Atlanta Capitalian Wathin over and and Program musci.       B as A.Chiter A Marka Schöler       B as A.Chiter A Marka Schöler       B as A.Chiter A Marka Schöler       B as A.Chiter A Marka Schöler       B as A.Chiter A Marka Schöler       B as A.Chiter A Marka Schöler       B as A.Chiter A Marka Schöler       B as Berloi star A.Chiter A.Katha Schöler       B aburd Schöler       B aburd Schöler       B aburd Schöler       B aburd Schöler       B aburd Schöler       B aburd Schöler       B aburd Schöler       B aburd Schöler       B aburd Schöler       B aburd Schöler       B aburd Schöler       B aburd Schöler Schöler       B aburd Schöler Schöler       B aburd Schöler Schöler       B aburd Schöler Schöler       B aburd Schöler Schöler       B aburd Schöler Schöler       B aburd Schöler Schöler       B aburd Schöler Schöler       B aburd Schöler Schöler       B aburd Schöler Schöler       B aburd Schöler Schöler       B aburd Schöler Schöler                                                                                                    | A T I A N T I                       | FileIbility                                                                                                    | Application Grant Surve                                                                                                    | Peouled Documents                                                                                                    |  |
| Addiese Addenta ka partineend with Scholardelig Amerika. Skillschig ha Johns talier will indicate you file Scholardelig Amerika Buduet Half<br>Eehobarschig Amerika Hale<br>Need Happ? Reads null to an d<br>moder with the Scholardelig<br>Scholardelig Amerika ang<br>Scholardelig Amerika Amerika Hale<br>Scholardelig Amerika Amerika Hale<br>Scholardelig Amerika Amerika Hale<br>Scholardelig Amerika Manage Mathematika Amerika<br>Scholardelig Amerika Manage Mathematika Amerika<br>Scholardelig Amerika Manage Mathematika Amerika<br>Scholardelig Amerika Manage Mathematika Amerika<br>Scholardelig Amerika Manage Mathematika Amerika Manage Mathematika<br>Scholardelig Amerika Manage Mathematika Manage Mathematika<br>Scholardelig Amerika Manage Mathematika Manage Mathematika<br>Scholardelig Amerika Manage Mathematika<br>Scholardelig Amerika Manage Mathematika<br>Scholardelig Amerika Manage Mathematika<br>Scholardelig Amerika Manage Mathematika<br>Scholardelig Amerika Manage Mathematika<br>Scholardelig Amerika Manage Mathematika<br>Scholardelig Amerika Mathematika<br>Scholardelig Amerika Manage Mathematika<br>Scholardelig Amerika Mathematika<br>Scholardelig Amerika Mathematika<br>Scholardelig Amerika Mathematika<br>Scholardelig Amerika Mathematika<br>Scholardelig Amerika Mathematika<br>Scholardelig Amerika Mathematika<br>Scholardelig Amerika<br>Scholardelig Amerika<br>Scholardelig Amerika<br>Scholardelig Amerika<br>Scholardelig Amerika<br>Scholardelig Amerika<br>Scholardelig Amerika<br>Scholardelig Amerika<br>Scholardelig Amerika<br>Scholardelig Amerika<br>Scholardelig Amerika<br>Scholardelig<br>Scholardelig<br>Scho | Applicants                          | o the Ashleve Atlanta Completion G<br>Achieve Manta Schular<br>urrent college undergraduate within or<br>entrimum 22 GPA or equivalent<br>entrol at an Achieve Mantae-eligible is<br>extra a schuleve Mantae-eligible is<br>dualante pati 2021 ferm or spring 20221<br>due previous grants are integliate.<br>mental PDP for list of eligible institution | ant Program must:<br>e or two terms of technical, associate or b<br>ustatusen <sup>®</sup> for fail term<br>term are eligble. Bummer terms are exclu<br>s.                      | achelor degree completion*<br>ded. Budents graduating after May 2022 or                                                                |  |
|                                                                                                    | Achieve Attente has pa<br>Boholansh | thered with Scholenskip Arrentos. Selecting the<br>p America Huth                                                                                                    | button below will redirect you the Scholerwijp Ameri                                                                                                    | os Budert Hidi                                                                                                    |  |

This will take you to the Scholarship America Hub login page (see screenshot below).

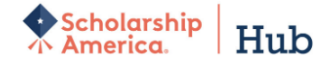

You've reached the gateway to scholarships available through Scholarship America. Sign in or create an account below to get started.

| Sign In                   |
|---------------------------|
| Username *                |
|                           |
| Password *                |
|                           |
| LOG IN                    |
| Forgot password/username? |
|                           |
| First time here?          |
| I'm a student             |
| I'm a recommender         |

If you are first-time user of the Hub, click "I'm a student" in the "First time here?" section.

\*Note: Once you have an account, you will just sign in.

Once you click "I'm a student", fill out the form and click "Register" (see screenshot below).

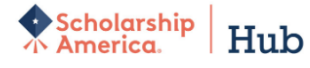

You've reached the gateway to scholarships available through Scholarship America. Sign in or create an account below to get started.

| First time here?                                                                                  |
|---------------------------------------------------------------------------------------------------|
| Once you register, you will be sent an email to create a password and complete your registration. |
| Username *                                                                                        |
| Email *                                                                                           |
| First name *                                                                                      |
| Middle initial                                                                                    |
| Last name *                                                                                       |
| REGISTER                                                                                          |

Once you register, you will see a notification at the top of the page instructing you to check your email for a confirmation link (see screenshot below).

| Scholarship<br>America. Huk                                                                                                    |                                                                                                    |  |  |  |
|----------------------------------------------------------------------------------------------------|----------------------------------------------------------------------------------------------------|--|--|--|
| ✓ Your account has been created. Before you can log into the website, please check your email for a notification request. Follow the link to confirm registration and choose your password. |                                                                                                    |  |  |  |
|                                                                                                    | You've reached the gateway to scholarships available through<br>Scholarship America. Sign in or create an account below to get started. |  |  |  |
|                                                                                                    | LOG IN<br>Forgot password/username?                                                                                                    |  |  |  |

Check your email account for a message from Scholarship America Hub (<u>studentsupport@scholarshipamerica.org</u>) and click the link to "Confirm your registration".

The link will take you to a new page that will allow you to set your password (**see screenshot below**). Create a password following the instructions.

\*Note: If you forget your username or password any time after this you complete this step, you can go to the login page and click "Forgot password/username?" for help.

Scholarship America. Hub

| Set your password                                                             |                                                                                                    |      |  |
|-------------------------------------------------------------------------------|----------------------------------------------------------------------------------------------------|------|--|
| The username for this account: "mstover5"                                     |                                                                                                    |      |  |
| Once your password is set, you will automatically be logged into the website. |                                                                                                    |      |  |
| Your new password                                                             |                                                                                                    | **** |  |
|                                                                               | Please select a case-sensitive password for your account. It must be at least 8 characters long and contain at least one lower case letter, upper case letter, and some other character. No spaces, single quotes, or double quotes are allowed. |      |  |
| Confirm your new password                                                     |                                                                                                    | **** |  |
|                                                                               | Please re-type your password for verification                                                                                                    |      |  |
|                                                                               | Log in                                                                                                    |      |  |
| ~                                                                             | This button will be enabled once the passwords match                                                                                                    |      |  |

After you create your password, you will be sent to your Profile. Please complete the following profile fields. This is the basic information required for applications in the Scholarship America Hub. Your information will pre-populate on your applications. When your information changes, come back to this page and make updates. Using your completed profile information, we will match you with available and open scholarships.

| Personal Information |                      |
|----------------------|----------------------|
| Date of birth *      | Format: mm/dd/yyyy   |
| Country *            | - Choose one -       |
| Address *            |                      |
| Address (line 2)     | Your primary address |
| City *               |                      |
| State/Province *     | - Choose one -       |
| ZIP/Postal code *    |                      |
| Primary phone *      |                      |
|                      | Format: 555-5555     |
| Gender *             | - Choose one - V     |
| Ethnicity *          | - Choose one - v     |

| Profile Information                      |                                                                                                   |
|------------------------------------------|---------------------------------------------------------------------------------------------------|
| Frome mormation                          |                                                                                                   |
|                                          |                                                                                                   |
| Your current grade level *               | Postsecondary (university) student                                                                |
|                                          |                                                                                                   |
| Cumulative GPA on a 4.00 scale           |                                                                                                   |
|                                          | This website uses a 4.00 GPA scale. If needed, view the conversion chart to convert your % grade. |
| Post-secondary school type you plan to   | - Choose one -                                                                                    |
| attend *                                 |                                                                                                   |
|                                          |                                                                                                   |
| What year do/did you complete high       |                                                                                                   |
| school/secondary school *                | format: yvyy                                                                                      |
|                                          |                                                                                                   |
| Field of study *                         | - Choose one -                                                                                    |
| First generation college student *       | Noc                                                                                               |
| First generation college student         |                                                                                                   |
|                                          |                                                                                                   |
| Year in school for the upcoming academic | 5th or 6th year undergraduate                                                                     |
| year *                                   |                                                                                                   |
|                                          |                                                                                                   |
|                                          |                                                                                                   |
|                                          | Save my profile Return to top                                                                     |
|                                          | outo inj promo interati ne top                                                                    |

\*\* Please note, you must select Postsecondary (university) student for you current grade level or you will not match to the application. Also, the year in school for the upcoming academic year should indicate that you will be in your final year, as you must be graduating within the next two semesters, or in your final semester if you have received the grant in Spring 2021.

Once you have saved your profile, you will be sent to the Scholarships page (**see screenshot below**). Your program should be listed at the top of the page. Click APPLY NOW.

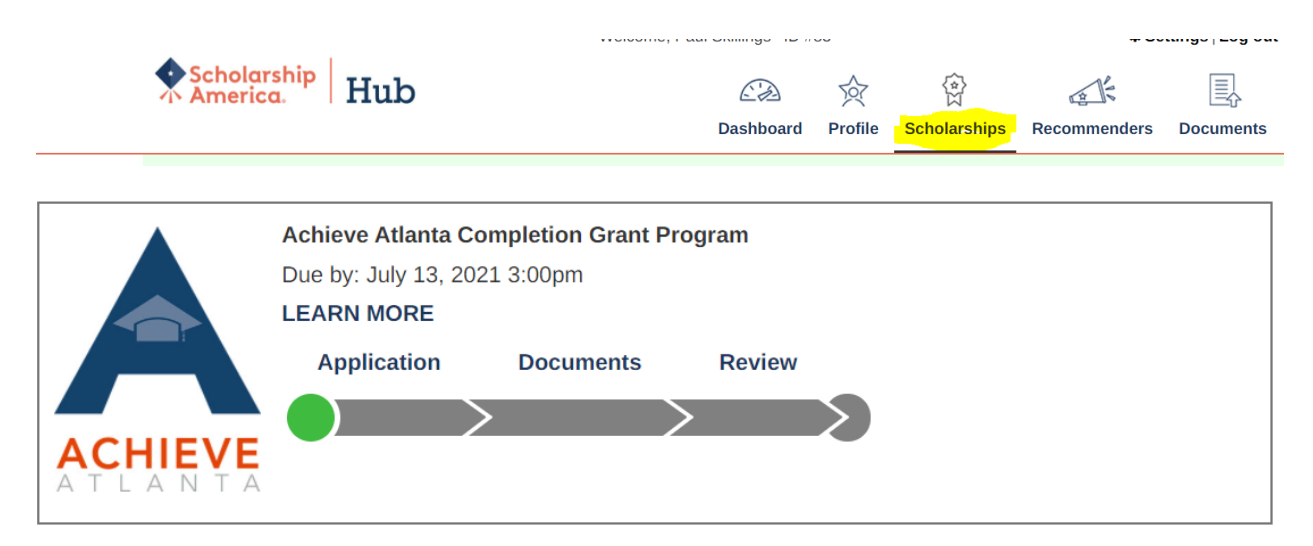

\*Note: LEARN MORE will take you back to the original landing page if at any time you would like to review the eligibility requirements, award information or list of required documents again.

After starting an application, anytime you return to the website, you can find your application here:

| Scholarship<br>America. | Hub | C.D.      | 众       |              | A R          |           |  |
|-------------------------|-----|-----------|---------|--------------|--------------|-----------|--|
|                         |     | Dashboard | Profile | Scholarships | Recommenders | Documents |  |

|                          | Achieve Atlanta Completion Grant Program |
|--------------------------|------------------------------------------|
|                          | Due by: July 13, 2021 3:00pm             |
|                          | LEARN MORE                               |
|                          | Application Documents Review             |
|                          |                                          |
| ACHIEVE<br>A T L A N T A |                                          |

Click any section on the progress bar to complete unfinished portions of your application. For example, "Application."

## Part III. How to Complete You Application

| Eligibility                                         |                                                                                                   |
|-----------------------------------------------------|---------------------------------------------------------------------------------------------------|
| Provide the information below.                      |                                                                                                   |
| Are you an Achieve Atlanta Scholar? *               | -Choose one- ~                                                                                    |
| Are you a previous Completion Grant<br>Recipient? * | -Choose one- ~                                                                                    |
| Self-Declared GPA                                   |                                                                                                   |
| Enter your cumulative postsecondary grade           | point average on a 4.00 scale.                                                                    |
| Cumulative GPA on a 4.00 scale *                    |                                                                                                   |
|                                                     | This website uses a 4.00 GPA scale. If needed, view the conversion chart to convert your % grade. |
| GPA Type *                                          | -Choose one-                                                                                      |
|                                                     |                                                                                                   |

Answer the questions as accurately as you can. You should answer "Yes" to the first eligibility question.

#### **Postsecondary School Information**

In this section, enter the college or university you will attend.

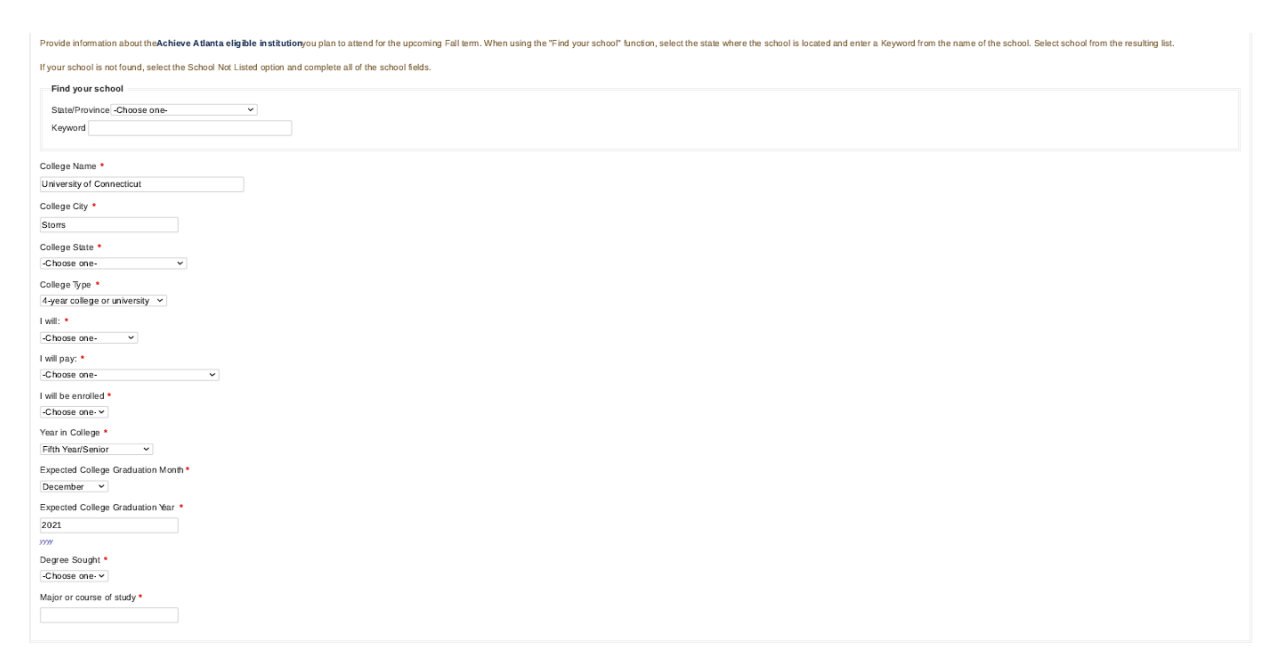

If your college or university is not found, select the "School Not Listed" option and complete all of the school fields.

| Year in College *                   | Fifth Year/Senior |
|-------------------------------------|-------------------|
| Expected College Graduation Month * | December ~        |
| Expected College Graduation Year *  | 2021              |
|                                     | уууу              |

It is important that you answer these three questions in the Postsecondary School Information section accurately as it may affect your eligibility for the grant. If you have used all your eligible funds as an Achieve Atlanta Scholar, then "Year in College" should be your third year if you are pursuing an Associate's degree or your fifth year if you are pursuing a Bachelor's degree.

Your expected graduation month and year should be within the next two semesters, or the end of the upcoming semester if you are a previous grant recipient.

| Certification and Signature                                                                                                    |                            |  |
|----------------------------------------------------------------------------------------------------|----------------------------|--|
| Certification and Signature                                                                                                    |                            |  |
| You, the applicant, are responsible for accurately completing the entire application and submitting it by the application deadline.                                                                                                    |                            |  |
| "By submitting this application, I acknowledge Scholarship America has the sole responsibility for selecting recipients based on criteria set forth in the program guidelines and decisions are final. Once submitted, this application becomes the property of Scholarship America. I understand that Scholarship America will use the personal data collected in this application for the purpose of reviewing applications and candidates and selecting grant recipients and will process this data in compliance with the <b>Scholarship America Privacy Policy</b> . I authorize Scholarship America to share collected data with Achieve Atlanta for the administration, verification and promotion of the program. |                            |  |
| I understand that I may withdraw my consent to the processing of personal data by Scholarship America at any time by contacting Scholarship America, as provided in their <b>Privacy Policy</b> , but that doing so will impact Scholarship America's ability to consider my application. All application data will be stored for a period of up to seven (7) years after the last update to this data or for such term as necessary to comply with applicable laws.                                                                                                    |                            |  |
| I certify I meet eligibility requirements of the program and the information provided is complete and accurate to the best of my knowledge. If requested,<br>I will provide proof of information, including an official transcript of grades, proof of enrollment and official financial aid award letter. Falsification of<br>information may result in termination of any award granted.                                                                                                    |                            |  |
| By typing my name, I agree to the terms and conditions for submitting an application to the Achieve Atlanta Completion Grant Program. I understand this is an electronic signature that has the same legal authority as my handwritten signature."                                                                                                    |                            |  |
| Sign the application by typing names and dates be                                                                                                    | elow.                      |  |
| Applicant Signature *                                                                                                    |                            |  |
| Signature Date *                                                                                                    |                            |  |
| mm-a                                                                                                    | d-39397                    |  |
|                                                                                                    |                            |  |
|                                                                                                    |                            |  |
|                                                                                                    | Save answers Return to top |  |

Finally, add your signature and the date you complete the application. We recommend you save your answers as you progress as the application page may time out if you are inactive on the page.

| ACHIEVE<br>A T L A N T A | Achieve Atlanta Completion Grant Program<br>Due by: July 13, 2021 3:00pm<br>LEARN MORE<br>Application Documents Review |         |
|--------------------------|----------------------------------------------------------------------------------------------------|---------|
|                          |                                                                                                    | Next >> |

You can click next or select Documents to navigate to upload your required documents.

| As part of your applic | ation, you must | upload the | following |
|------------------------|-----------------|------------|-----------|
|------------------------|-----------------|------------|-----------|

- 1. Transcript: A current, complete transcript of grades including the most recently completed term. Grade reports are not accepted. Unofficial transcripts will be accepted but they must display student name, school name, grades and credit hours for each course and term in which each course was taken. Please note that completion grant applicants must submit their Spring 2021 transcript or Summer 2021 if applicable. If you are awaiting your Spring/Summer 2021 grades, please submit your latest unofficial transcript, and then upload your unofficial transcript with Spring/Summer 2021 grades to your student profile at https://learnmore.scholarsapply.org/achieveatlanta/ as soon as they are posted. Failure to submit Spring/Summer 2021 grades may result in delays in the review of your completion grant application.
- 2. Enrollment Form: A Degree Works document, or a completed Enrollment Verification Form. Document must include your expected graduation term and Fall 2021 enrollment verification. If graduation and enrollment information is not solely found on one document, multiple documents may be uploaded.

Your application is not complete unless all required documents are submitted electronically.

| Add a Document<br>Only PDF, JPG, and PNG file types are allowed. |   |               |       |                          |
|------------------------------------------------------------------|---|---------------|-------|--------------------------|
| Document Type *                                                  |   | Description * | Docur | ment *                   |
| - Choose one -                                                   | ~ |               | Cho   | oose File No file chosen |
|                                                                  |   |               |       | Add document             |
|                                                                  |   |               |       |                          |

**Transcript:** We will need a complete transcript, not just your last grade report. It can be an unofficial copy, but it must show your name and the name of your college or university. Please do not upload screenshots, as we will not be able to evaluate it. If you cannot get a scanned copy, select print to PDF and save it to your device, then upload.

**Enrollment Form:** If you cannot get a current Degree works, you may use the linked Enrollment Verification Form, but your advisor or other school official must sign it. Be sure the graduation date matches your answers on the application.

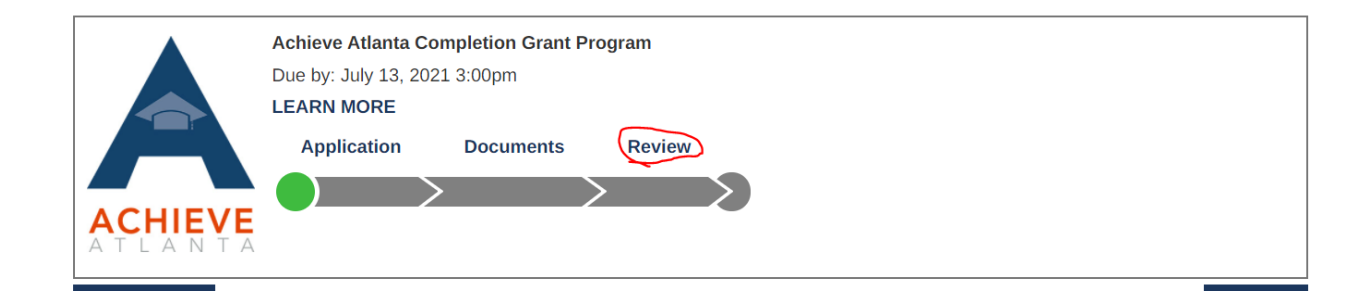

After uploading your required documents, you will need to review your application for any errors or missing information. After you review, you will get the option to lock and submit your application. Your application will not be submitted until you complete this step.

If you have questions, you can contact Scholarship America at 507-931-1682 and refer to the to the Achieve Atlanta Completion Grant or send an email to <u>completiongrants@scholarshipamerica.org</u>.